Ministère de l'Éducation

## Guide de l'utilisateur de l'Initiative pilote des écoles vertes

Version 1.0 Juin 2010

# Table des matières

| Ареі  | rçu                                                                                                    | 1                                  |
|-------|----------------------------------------------------------------------------------------------------|------------------------------------|
| 1.0 A | Accès au module IPÉV avec SIIS                                                                                                    | 2                                  |
| 1.1   | Page Web du SIIS                                                                                                    | 2                                  |
| 1.2   | 2 Accès au module IPÉV                                                                                                    | 3                                  |
| 2.0   | Sous-modules IPÉV                                                                                                    | 4                                  |
| 2.1   | Administration<br>Coordonnées<br>Champ défini par l'utilisateur (CDU)<br>Date de mise en service de la technologie                                                      | <b>4</b><br>. 4<br>. 6<br>. 9      |
| 2.2   | Soumissions trimestrielles     Communication des données au ministère     Validation des données et messages d'erreur     Barre d'outils     Aide contextuelle en ligne | l <b>1</b><br>11<br>15<br>17<br>18 |
| 2.3   | 3 Rapports                                                                                                    | <b>18</b><br>19<br>19              |

Page laissée volontairement blanche.

## Aperçu

Le présent guide a été conçu pour vous aider à utiliser le module consacré à l'Initiative pilote des écoles vertes (IPÉV) avec l'application du Système d'inventaire des installations scolaires (SIIS).

Ce module vous permettra de rendre compte, tous les trimestres, des paramètres de performance concernant vos technologies pilotes respectives qui ont été installées dans le cadre de ce programme.

Nous vous encourageons fortement à lire le présent guide dans son intégralité pour vous assurer de bien connaître tous les aspects du module IPÉV.

Remarque : Il est possible que certaines captures d'écran que vous verrez en ligne ne soient pas exactement identiques à celles illustrées dans le présent guide.

## 1.0 Accès au module IPÉV avec SIIS

- L'accès au module IPÉV est accordé aux utilisateurs du SIIS participant à l'Initiative pilote des écoles vertes
- L'ouverture de session de l'application SIIS se fait en entrant le nom d'utilisateur et le mot de passe

### 1.1 Page Web du SIIS

| Action                            | Résultat                                        |
|-----------------------------------|-------------------------------------------------|
| Cliquer sur l'URL :               | Accès à la page bilingue par défaut de          |
| https://sfis.edu.gov.on.ca sur la | l'application SIIS du ministère de l'Éducation. |
| barre d'adresse de votre          |                                                 |
| navigateur.                       |                                                 |

#### Page par défaut du SIIS

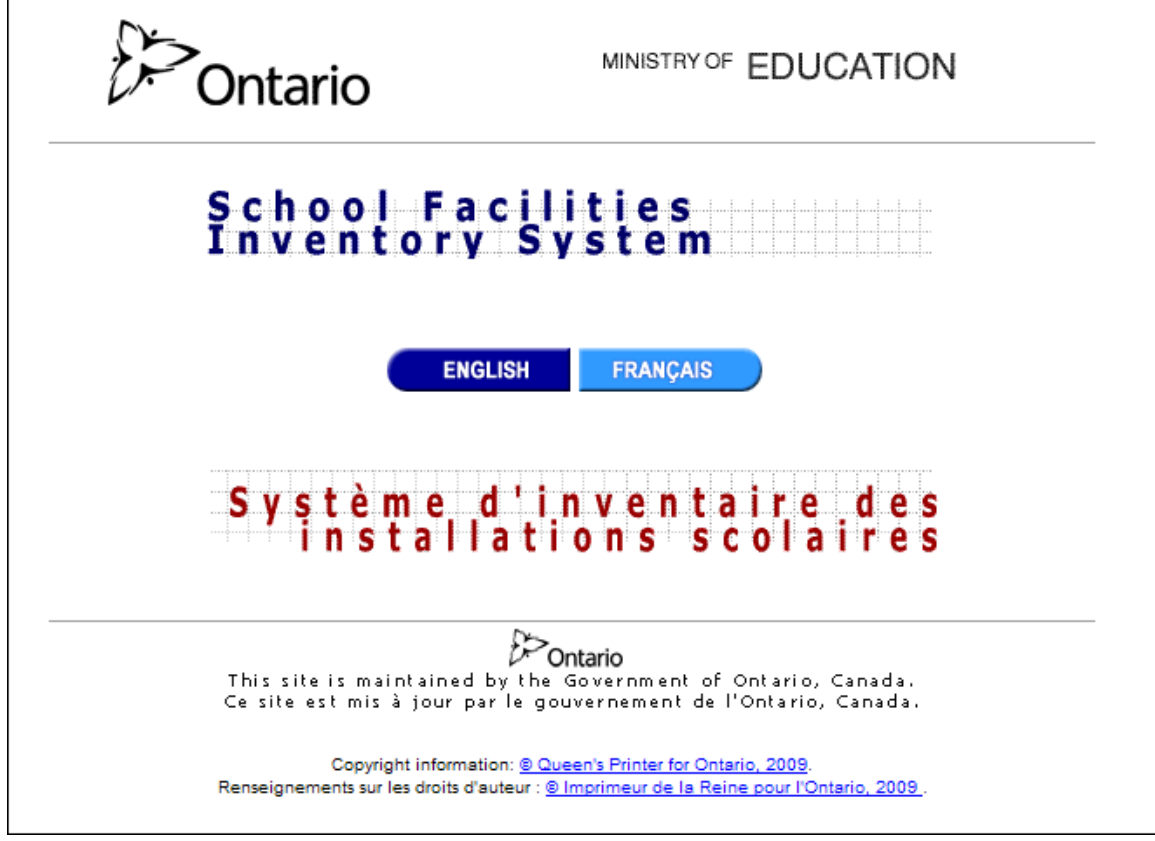

## 1.2 Accès au module IPÉV

Dans la barre Menu principal *Cadre de responsabilité*, vous remarquerez qu'il y a une nouvelle commande de sous-menu intitulée *Initiative pilote des écoles vertes*.

| Cadre de responsabilité 🔸 Télécharger Rappor       | ts 🕨 Aide 🕨 English              |
|----------------------------------------------------|----------------------------------|
| Projets financés                                   |                                  |
| Gabarit des projets d'immobilisations prioritaires |                                  |
| Contraintes dues à l'effectif                      |                                  |
| Réparation prohibitive                             |                                  |
| Redressement des immobilisations                   |                                  |
| Nouvelles Places Élèves                            |                                  |
| Financement à long terme                           |                                  |
| Initiative pilote des écoles vertes                | Administration                   |
|                                                    | Soumission trimestrielle         |
|                                                    | Rapports                         |
|                                                    | Guide de l'utilisateur de l'IPÉV |

## 2.0 Sous-modules IPÉV

Le module Initiative pilote des écoles vertes comprend 3 sous-modules :

- 2.1 Administration
- 2.2 Soumission trimestrielle
- 2.3 Rapports

### 2.1 Administration

Le sous-module Administration comprend trois fonctionnalités distinctes :

- Coordonnées
- Champs définis par l'utilisateur
- Date de mise en service de la technologie

### Coordonnées

Cette fonction permet à l'utilisateur de préciser les détails relatifs aux coordonnées du conseil pour l'IPÉV.

Les champs suivants doivent être remplis par chaque conseil participant avant de soumettre le premier rapport trimestriel :

- Prénom champ obligatoire, maximum de 50 caractères
- Nom champ obligatoire, maximum de 50 caractères
- Titre du poste champ obligatoire, maximum de 60 caractères
- Téléphone champ obligatoire, 12 caractères
- Poste champ facultatif, maximum de 6 caractères
- Courriel champs obligatoire, maximum de 80 caractères
- Télécopieur champ facultatif, maximum de 12 caractères

Cette information peut être mise à jour à tout moment par l'utilisateur au sein du conseil. Vous ne pourrez pas voir les coordonnées des autres conseils.

Étapes à suivre :

Remplir les champs suivants :

| Prénom: *                 |                               |
|---------------------------|-------------------------------|
| Nom: *                    |                               |
| Titre du poste: *         |                               |
| Téléphone: *              |                               |
| Courriel : *              |                               |
| Télécopieur:              |                               |
| Enreg<br>* Champs obligat | jistrer Remise à zéro<br>oire |

Cliquer sur la touche Enregistrer.

S'il y a une erreur avec l'une des saisies, l'application affichera un message d'erreur et indiquera le champ nécessitant votre attention. Si des données font défaut dans un champ obligatoire, l'application affichera le message suivant et indiquera le champ nécessitant votre attention.

| Microso | ft InternetExplorer 🛛 🛛 🛛             |
|---------|---------------------------------------|
| ♪       | Des données obligatoires font défaut! |
|         | ок                                    |

Le système effectue une validation du format de courriel au moment de la sauvegarde des données. Si le format de courriel est invalide, le message d'erreur suivant apparaîtra. Veuillez rectifier votre adresse électronique.

| Microso | ft InternetExplorer  🛛      |
|---------|-----------------------------|
| ♪       | Format de courriel invalide |
|         | ОК                          |

La touche Remise à zéro effacera les champs d'écran ainsi que les valeurs indiquées par l'utilisateur dans l'affichage en cours (avant de sauvegarder les données).

### Champ défini par l'utilisateur (CDU)

Cette fonction est mise à la disposition des conseils qui assument le rôle de responsable désigné des projets IPÉV, mais elle n'est pas proposée aux conseils participant à un projet de plusieurs conseils, sauf s'ils sont le conseil responsable. Les conseils participant au projet n'y auront pas accès. Cette propriété permet au conseil responsable d'établir les paramètres de rendement définis par l'utilisateur pour l'établissement des rapports. Il s'agit de paramètres de rendement propres au projet que les conseils responsables souhaiteraient sans doute ajouter et dont ils aimeraient rendre compte au ministère, mais qui n'ont pas été saisis par les paramètres de rendement obligatoires.

Le conseil responsable doit établir *un maximum de* cinq champs définis par l'utilisateur ou indiquer qu'aucun CDU n'est prévu pour ce projet.

| Bienvenue Training - Votre session sera périmé dans : 19:49 minutes |                                                                                            | Déconnexion de SIIS      |  |
|---------------------------------------------------------------------|--------------------------------------------------------------------------------------------|--------------------------|--|
| )<br>Ontario                                                        | Initiative pilote des écoles vertes - Administration - Coordonnées<br>16 Test School Board | MINISTÈRE DE L'ÉDUCATION |  |
| Administration 🕨 Inventai                                           | re → Cadre de responsabilité → Télécharger Rapports → Aide → English                       |                          |  |
| Coordonnées                                                         | Champs définis<br>par l'utilisateur de la technologie.                                     |                          |  |
| Prénom: *                                                           |                                                                                            |                          |  |
| Nom: *                                                              |                                                                                            |                          |  |
| Titre du poste: *                                                   |                                                                                            |                          |  |
| l'elephone:                                                         |                                                                                            |                          |  |
|                                                                     |                                                                                            |                          |  |
| relecopleur:                                                        |                                                                                            |                          |  |
| Enregistrer<br>* Champs obligatoire                                 | Enregistrer Remise à zéro * Champs obligatoire                                             |                          |  |
|                                                                     | Renseignements sur les droits d'auteur : © Imprimeur de la Reine pour l'Ontario, 2009 .    |                          |  |

Copie d'écran pour le responsable de projet désigné :

Copie d'écran pour les conseils participants :

| Bienvenue Training - Votre s        | Bienvenue Training - Votre session sera périmé dans : 19:57 minutes Déconnexion de SIIS           |                          |  |
|-------------------------------------|---------------------------------------------------------------------------------------------------|--------------------------|--|
| )<br>Ontario                        | Initiative pilote des écoles vertes - Administration - Coordonnées<br>13 Second Test School Board | MINISTÈRE DE L'ÉDUCATION |  |
| Administration 🕨 Inver              | ntaire 🕨 Cadre de responsabilité 🕨 Télécharger 🛛 Rapports 🕨 Aide 🕨 English                        |                          |  |
| Coordonnées                         | Date de mise en service<br>de la technologie.                                                     |                          |  |
| Prénom: * Nom: * Titre du poste: *  |                                                                                                   |                          |  |
| Téléphone: *<br>Courriel : *        |                                                                                                   |                          |  |
| Télécopieur:                        |                                                                                                   |                          |  |
| Enregistrer<br>* Champs obligatoire | Remise à zéro                                                                                     |                          |  |
|                                     | Renseignements sur les droits d'auteur : © Imprimeur de la Reine pour l'Ontario, 2009 .           |                          |  |

Cette étape doit être répétée pour chaque projet dont le conseil est responsable. Une liste défilante de sélection de projets est fournie au responsable, ce qui permet à l'utilisateur de choisir la liste des CDU pour chaque projet.

Étapes à suivre :

| Coordonnées Champs définis par l'utilisateur | Date de mise en service<br>de la technologie.              |     |
|----------------------------------------------|------------------------------------------------------------|-----|
|                                              | Projet: * SolarWall PV Thermal  Choisir                    |     |
| Définition champ 1 N                         | lom: Description:                                          | 2 3 |
| Définition champ 2 N                         | lom: Description:                                          |     |
| Définition champ 3 N                         | lom: Description:                                          |     |
| Définition champ 4 N                         | lom: Description:                                          |     |
| Définition champ 5 N                         | lom: Description:                                          |     |
|                                              | Ou                                                         |     |
|                                              | Ce projet ne comporte aucun paramètre de rendement unique. |     |
|                                              | Enregistrer Soumettre Remise à zéro                        |     |

Il faut remplir cette partie comme condition préalable à la première soumission trimestrielle. Ni les conseils responsables ni les participants ne pourront transmettre leurs données trimestrielles tant que cette partie n'aura pas été remplie. Une fois les CDU définis, ils seront verrouillés pour l'établissement continu de rapports. Cliquer sur la touche Enregistrer. S'il y a une erreur avec l'une des saisies, l'application affichera un message d'erreur et indiquera le champ nécessitant votre attention.

Le nom du CDU et la description sont obligatoires pour chaque CDU en cours de transmission, faute de quoi le message suivant s'affichera :

| Microso | ft Internet Explorer 🛛 🛛 🕅                                                        |
|---------|-----------------------------------------------------------------------------------|
| ♪       | Le < <nom>&gt; et la &lt;<description>&gt; sont obligatoires.</description></nom> |
|         | ОК                                                                                |

La touche Remise à zéro effacera le champ correspondant (avant de sauvegarder les données).

La touche <u>Soumettre</u> permettra de transmettre les données et aucun autre changement ne pourra être apporté à la définition des CDU. Une fois transmis par le conseil responsable, les CDU pourront alors être utilisés par les conseils participants pour remplir leur rapport trimestriel.

Avant de pouvoir transmettre les champs définis, l'utilisateur devra confirmer s'il est prêt à le faire :

| Microsoft Internet Explorer |                                                                                                    |  |  |
|-----------------------------|----------------------------------------------------------------------------------------------------|--|--|
| ?                           | Êtes-vous certain(e) de vouloir transmettre les champs définis par l'utilisateur? Une fois soumis, vous ne pourrez pas les modifier. |  |  |
|                             | OK Cancel                                                                                                    |  |  |

Le conseil responsable doit fournir un maximum de cinq CDU ou indiquer s'il n'y en a aucun prévu pour ce projet. Une fois cela fait, le message suivant s'affichera.

| Microsoft Internet Explorer |                                                                                                    |  |  |
|-----------------------------|----------------------------------------------------------------------------------------------------|--|--|
| 1                           | Veuillez identifier et définir jusqu'à cinq paramètres de rendement uniques à un projet et propres à une technologie (ou confirmer que<br>ces paramètres ne sont pas obligatoires). Les conseils participant à un projet de plusieurs conseils ne pourront pas transmettre leur<br>rapport initial avant que cette partie ne soit achevée. |  |  |
|                             | OK                                                                                                    |  |  |

#### Date de mise en service de la technologie

Cette fonction permet au conseil utilisateur d'indiquer la date de mise en service de la technologie pilote dans une école donnée. Cette partie doit être remplie avant de préparer les rapports trimestriels avec le module, étant donné que la période visée pour chaque école commence après la mise en service complète de la technologie.

Les utilisateurs ne pourront avoir accès qu'aux données se rapportant à leurs conseils.

| Contact Info User Defined Fields Technology Operational Date |                    |                               |            |
|--------------------------------------------------------------|--------------------|-------------------------------|------------|
| Project                                                      | School             | Technology Operational Date * | Action     |
| Biomass Heating Systems                                      | 11077 Test School1 |                               | <b>B</b> 🔇 |
| Green Thermostat Pilot Project                               | 1533 Test School2  |                               | 🖬 🔌        |
| Green Thermostat Pilot Project                               | 5246 Test School3  |                               | <b>B</b> 🕅 |
| Viessmann Solar Water Heating                                | 10305 Test School4 |                               | <b>B</b> 🕅 |
| Convict inform                                               | Save All Cle       | ar All                        |            |

Étapes à suivre :

Cliquer sur la petite icône du calendrier <sup>III</sup> située à côté du champ de texte dans la colonne *Date de mise en service de la technologie*.

Un calendrier s'affichera. Choisir la date de mise en service de la technologie dans l'école correspondante :

|     | [    | Mai    |        |        | 2010  |      |     |
|-----|------|--------|--------|--------|-------|------|-----|
| Com | Lun  | Mar    | Mar    | leu    | Vee   | Sam  | Dim |
| sem | Lun  | mar    | wer    | Jeu    | ven   | Sam  | Dim |
| 17  |      |        |        |        |       | 1    | 2   |
| 18  | 3    | 4      | 5      | 6      | 7     | 8    | 9   |
| 19  | 10   | 11     | 12     | 13     | 14    | 15   | 16  |
| 20  | 17   | 18     | 19     | 20     | 21    | 22   | 23  |
| 21  | 24   | 25     | 26     | 27     | 28    | 29   | 30  |
| 22  | 31   |        |        |        |       |      |     |
|     | Aujo | ourd'h | iui Ve | en. 7. | Mai 2 | 2010 |     |

Pour effacer une date mal saisie et non encore transmise, cliquer sur l'icône 🔌 . Veuillez noter qu'aucune date ne peut être modifiée une fois transmise.

| Coordonnées Champs définis par | r l'util<br>Date de mise en ser<br>de la technologie | rvice<br>2.                                  |                                              |        |
|--------------------------------|------------------------------------------------------|----------------------------------------------|----------------------------------------------|--------|
|                                | Projet                                               | École                                        | Date de mise en service de la technologie. * | Mesure |
|                                | Biomass Heating Systems                              | 11077 Test School1                           |                                              | 🔛 '🖏   |
|                                | Green Thermostat Pilot Project                       | 1533 Test School2                            |                                              | 🔛 🔌    |
|                                | Green Thermostat Pilot Project                       | 5246 Test School3                            |                                              | 🦉 🖫    |
|                                | Viessmann Solar Water Heating                        | 10305 Test School4                           |                                              | 🦉 🖫    |
|                                | Renseignements sur les (                             | Sauvegarder tout<br>droits d'auteur : © Impr | Effacer tout                                 |        |

Pour sauvegarder la date choisie, cliquer sur l'icône . Cela ne permettra de sauvegarder que les données sur cette ligne. Pour sauvegarder les données relatives à la *Date de mise en service de la technologie* pour toutes les lignes, cliquer sur l'icône Sauvegarder tout

Peu importe que l'utilisateur sauvegarde chaque ligne séparément ou toutes les lignes en même temps, le système lui demandera de confirmer avant de commencer à effectuer la sauvegarde :

| Microso   | ift Internet Explorer 🛛 🔀                                                                                                    |
|-----------|----------------------------------------------------------------------------------------------------|
| 2         | Êtes-vous sûr de vouloir soumettre la ou les dates de mise en service de technologie? Une fois soumises, ces dates ne pourront plus<br>être changées. |
|           | OK Cancel                                                                                                    |
| L'utilisa | ateur peut annuler cette opération en cliquant sur la touche                                                                                          |

boîte de dialogue ci-dessus. Cliquer sur la touche  $\bigcirc K$  permettra de poursuivre la sauvegarde des données.

Une fois la *Date de mise en service de la technologie* sauvegardée, elle ne pourra plus être modifiée par l'utilisateur. L'utilisateur pourra alors passer à l'écran *Soumission trimestrielle*.

Si aucune date de mise en service n'a été saisie et que l'utilisateur tente de transmettre un champ vide, le système avertira ce dernier qu'aucune date n'a été choisie et ouvrira automatiquement le calendrier pour que l'utilisateur puisse fournir l'information manquante.

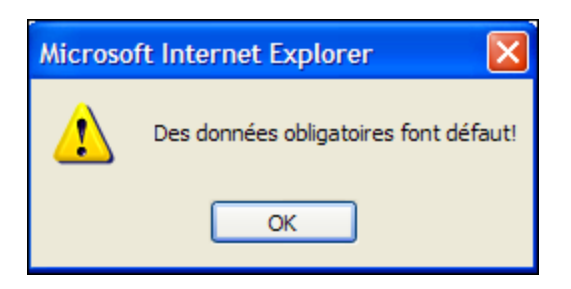

Une fois l'information sur la *Date de mise en service de la technologie* sauvegardée, le système ne permettra pas de faire d'autres changements :

| Projet                         | École              | Date de mise en service de la technologie. $*$ |
|--------------------------------|--------------------|------------------------------------------------|
| Biomass Heating Systems        | 11077 Test School1 | 04/21/2010                                     |
| Green Thermostat Pilot Project | 1533 Test School2  | 05/12/2010                                     |
| Green Thermostat Pilot Project | 5246 Test School3  | 04/12/2010                                     |
| Viessmann Solar Water Heating  | 10305 Test School4 | 05/19/2010                                     |

### 2.2 Soumissions trimestrielles

Ce sous-module permet aux conseils participant à l'*Initiative pilote des écoles vertes* de communiquer au ministère, chaque trimestre, les paramètres de rendement concernant leurs technologies pilotes.

#### Communication des données au ministère

Chaque trimestre, le conseil doit consigner et transmettre les données mensuelles de chaque école participante. Les champs obligatoires ainsi que leur description figurent dans le tableau ci-après.

|                                             |                                                        | Données de           |                               |
|---------------------------------------------|--------------------------------------------------------|----------------------|-------------------------------|
| Nom du champ                                | Description                                            | ráfárance requises?  | Notes                         |
| Consommation et t                           | arifs des services publics                             | reference requises : | Notes                         |
| Épergie électrique (kWb)                    | Consommation mensuelle                                 | OUI                  |                               |
| Tarif (\$/kWh)                              | Tarif local par kWh                                    | OUI                  |                               |
| Épergie thermique $(m^3)$                   | Consommation mensuelle                                 | 000                  |                               |
| Torif (\$\mathcal{P}\mathcal{P}^3)          | Tarif local par mètre cube                             |                      |                               |
| $\Gamma_{ann}(\phi)$                        | Concommation monocullo                                 |                      |                               |
|                                             |                                                        | 001                  |                               |
| Tarif (\$/m <sup>*</sup> )                  |                                                        | 001                  |                               |
| Enicació                                    | Nombre de jours, exprimé en pourceptage du nombre      |                      |                               |
|                                             | total de jours dans un mois, durant losquels le        |                      |                               |
| Tomps d'indisponibilité (%)                 | total de jours dans un mois, durant resqueis le        |                      |                               |
|                                             | pleine capacité en raison d'une défaillance du         |                      |                               |
|                                             | système ou d'un composant                              | S/O                  |                               |
|                                             | systeme ou u un composant.                             | 5/O                  | Ce champ est l'obiet d'un     |
|                                             | Nombre de jours exprimé en pourcentage du nombre       | 0/0                  | calcul automatique sur la     |
| Temps de disponibilité (%)                  | total de jours dans un mois, durant lesquels le        |                      | base du temps                 |
|                                             | système fonctionne à pleine capacité                   |                      | d'indisponibilité (%) · 100 - |
|                                             |                                                        |                      | temps d'indisponibilité (%).  |
| Coûts d'explo                               | bitation et d'entretien                                |                      |                               |
| Économies sur l'ensemble des coûts          | Diminution des coûts d'exploitation découlant de       |                      |                               |
| d'exploitation et d'entretien               | l'utilisation de la nouvelle technologie.              | S/O                  |                               |
| Coûte d'aumlaitation at d'antration         | Hausse des coûts d'exploitation directement            |                      |                               |
| Cours d'exploitation et d'entretien         | attribuable à la nouvelle technologie.                 | S/O                  |                               |
|                                             |                                                        |                      | Ce champ est l'objet d'un     |
| Économies nettes                            | Champ calculá (nouvelles áconomies moins nouveaux      |                      | calcul automatique sur la     |
|                                             | Champ calcule (nouvelies economies monis nouveau)      | 1                    | base des deux champs ci-      |
|                                             |                                                        | S/O                  | dessus.                       |
| Commentaires e                              | et exemples de réussite                                |                      |                               |
|                                             | Avantages économiques (susceptibles d'influer sur de   |                      | Jusqu'à 750 caractères. Le    |
|                                             | futures dépenses et/ou économies) et exemples de       |                      | champ est facultatif.         |
| Commentaires et exemples de réussite        | réussite. Veuillez aussi indiquer toute autre activité |                      |                               |
|                                             | pouvant avoir des répercussions sur vos paramètres     |                      |                               |
|                                             | de rendement global.                                   | S/O                  |                               |
| Champs                                      | propres au projet                                      | 5/0                  |                               |
| onampo                                      | Paramètres propres au projet que l'utilisateur a       |                      | Les utilisateurs peuvent      |
|                                             | identifiés (l'idéal serait d'utiliser des paramètres   |                      | inscrire jusqu'à cing champs  |
|                                             | semblables à ceux indiqués dans la présentation de     |                      | définis par eux-mêmes.        |
|                                             | candidature du projet pilote). En voici quelques       |                      |                               |
| Champ defini par l'utilisateur              | exemples : température des panneaux solaires,          |                      |                               |
|                                             | utilisation moyenne de la capacité, degrés-jours de    |                      |                               |
|                                             | chauffage et consommation de carburant connexe,        |                      |                               |
|                                             | vitesse des vents, etc.                                | S/O                  |                               |
| Champs uti                                  | isés une seule fois                                    |                      |                               |
|                                             | Nom, numéro, télécopieur, titre, etc. du membre du     |                      |                               |
|                                             | conseil s'occupant de l'Initiative pilote des écoles   |                      |                               |
| Nom et coordonnées de la personne-ressource | vertes.                                                |                      |                               |
|                                             | Nombre de mois durant l'année au cours desquels        |                      |                               |
| Mois en service                             | l'école est utilisée.                                  |                      |                               |
| Heures d'utilisation/semaine                | Heures d'utilisation nebdomadaire de l'école.          |                      |                               |
| Date de mise en service de la technologie   | Date de muse en service de la technologie (date a      |                      |                               |

Remarque : Pour les données relatives à la consommation, au moins un champ (énergie électrique, énergie thermique ou eau – et les tarifs correspondants) doit être rempli.

L'utilisateur a la possibilité de formuler des commentaires sur l'un des paramètres obligatoires (maximum de 75 caractères autorisés), y compris les cinq CDU. Les conseils responsables doivent fournir au départ la définition des CDU.

La période visée (trimestre/mois) commence dès la mise en service de la technologie (données normalement fournies précédemment par l'utilisateur).

Pour le premier trimestre, afin d'évaluer le rendement des différentes technologies, l'utilisateur doit fournir des données de référence.

En l'absence de données pour un mois en particulier (une fois la mise en service effective), à n'importe quel moment, le système affiche un champ de texte « données non disponibles », ce qui permet à l'utilisateur de transmettre les données pour l'autre mois ou les autres mois pendant le trimestre d'activité.

En plus des champs susmentionnés, l'utilisateur devra remplir les deux champs suivants lors de la configuration initiale :

- Mois en service : nombre de mois au cours d'une année pendant lesquels l'école est utilisée (nombre à une décimale)
- Heures d'utilisation/semaine nombre d'heures hebdomadaires d'utilisation de l'école (nombre sans décimale)

| Projet : Test Project , Company Name Test , Thermal Energy and Conservation |
|-----------------------------------------------------------------------------|
| École : 11077 Test School1 Année : Coordonnées :                            |
| Mois en service:                                                            |
| Heures d'utilisation/semaine:                                               |
| Date de mise en service de la technologie.: 21-avr2010                      |

Le fait de cliquer sur *Mois en service* ou *Heures d'utilisation/semaine* ouvrira l'écran de saisie des données suivant :

| Mois en service:          |                 |
|---------------------------|-----------------|
| Enregistrer Remis         | e à zéro Fermer |
|                           |                 |
| Heures d'utilisation/sema | ine:            |

Remise à zéro

Enregistrer

La touche Enregistrer permet de sauvegarder les données – les données seront automatiquement chargées sur l'écran Soumission trimestrielle une fois la sauvegarde effectuée.

Fermer

| La touche   | Remise à zéro | permet d'effacer le champ | correspondant (avant de |
|-------------|---------------|---------------------------|-------------------------|
| sauvegarder | les données). | ,                         |                         |

La touche Fermer permet de fermer la fenêtre en cours.

L'utilisateur est autorisé à saisir des données à plusieurs reprises pour les *Mois en service* ou les *Heures d'utilisation/semaine* vu que des changements peuvent se produire à tout moment.

Au moment de remplir le formulaire de soumission trimestrielle (voir l'exemple fourni ciaprès), l'utilisateur a la possibilité de sauvegarder les données ou de les transmettre au ministère. Une fois les données transmises pour un trimestre particulier, elles seront verrouillées et aucun autre changement ne sera permis.

Exemple de soumission trimestrielle – sans aucun champ défini par l'utilisateur/obligatoire pour le projet :

| Indicateur de                                                       | n 1 ///             |                          |                   | Mar-10 |            |
|---------------------------------------------------------------------|---------------------|--------------------------|-------------------|--------|------------|
| mesure 🦻                                                            | Base de référence 🧐 | Avr-10                   | Mai-10            | Jun-10 | Commentair |
| Données non disponib                                                | les                 |                          |                   |        |            |
| Consommation et tarifs des                                          | services publics    | e ou l'eau (et les tarif | s correspondants) |        |            |
| Énergie électrique (kWh)                                            |                     |                          |                   |        |            |
| Tarif \$/kWh                                                        |                     |                          |                   |        |            |
| Énergie thermique (m3)                                              |                     |                          |                   |        |            |
| Tarif \$/m3                                                         |                     |                          |                   |        |            |
| Eau (m3)                                                            |                     |                          |                   |        |            |
| Tarif \$/m3                                                         |                     |                          |                   |        |            |
| Efficacité opérationnelle *                                         |                     | μ                        | ,p                | . ju   |            |
| Tems d'indisponibilité (%)                                          |                     |                          |                   |        |            |
| Temps de disponibilité (%)                                          |                     |                          |                   |        |            |
| Coûts d'exploitation et d'er                                        | itretien *          |                          |                   |        |            |
| Économies sur l'ensemble des<br>coûts d'exploitation et d'entretien |                     |                          |                   |        |            |
| Coûts d'exploitation et d'entretien                                 |                     |                          |                   |        |            |
| Économies nettes                                                    |                     |                          |                   |        |            |
| Commentaires et exemples                                            | de réussite         |                          |                   |        |            |

La touche Remise à zéro effacera toutes les valeurs saisies par l'utilisateur dans l'affichage en cours (avant de sauvegarder les données).

La touche Enregistrer sauvegardera les données telles qu'elles ont été saisies par l'utilisateur, mais sans les transmettre. L'utilisateur peut utiliser cette propriété avant la soumission, si les données sont incomplètes, s'il doit les valider ultérieurement et/ou apporter d'éventuelles corrections.

Les utilisateurs pourront naviguer entre les soumissions trimestrielles et consulter leurs précédentes soumissions ou soumettre de nouveau les données pour les mois où il ou elle ne disposait pas de toutes les données à l'époque.

Pour transmettre vos données au ministère, cliquer sur la touche Envoyer au Ministère. Les données soumises seront alors verrouillées.

#### Validation des données et messages d'erreur

Au cours du processus de transmission, la validation des données (visant à relever d'éventuelles erreurs) sera effectuée par le système. Par exemple :

1. Si le CDU n'a pas été transmis par le conseil responsable (ou confirmer qu'aucun CDU ne s'applique au projet), le message d'erreur suivant s'affichera au moment de la transmission :

| Microso | ft Internet Explorer                                                                                                    |
|---------|----------------------------------------------------------------------------------------------------|
| 1       | Désolé. Le système ne parvient pas à transmettre ces données au Ministère. La partie sur le(s) champ(s) défini(s) par l'utilisateur n'a pas été remplie<br>par le conseil responsable. Veuillez communiquer avec le personnel du Ministère pour d'autres directives. |
|         | OK                                                                                                    |

2. Avant de transmettre les données, l'utilisateur voit s'afficher le message de confirmation suivant. Il faut préciser qu'en l'absence de données pour un mois particulier, les données peuvent tout de même être transmises pour les mois pour lesquelles elles sont disponibles. Veuillez indiquer les mois ne disposant pas de données en cochant la case « Données non disponibles ». Lorsque les données seront disponibles, vous aurez la possibilité de mettre à jour le(s) mois incomplet(s) et de transmettre ces nouvelles données.

| Microso | oft Internet Explorer                                                                                                    |
|---------|----------------------------------------------------------------------------------------------------|
| ?       | Êtes-vous certain(e) de vouloir transmettre les données au Ministère? Une fois transmises, vous ne pourrez pas modifier les données pour la période<br>visée. |
|         | OK Cancel                                                                                                    |

3. Le nombre de mois dans une année au cours desquels l'école est utilisée doit être saisi avant la soumission. En l'absence de données, l'utilisateur sera informé par le message suivant et redirigé vers l'écran de saisie des données.

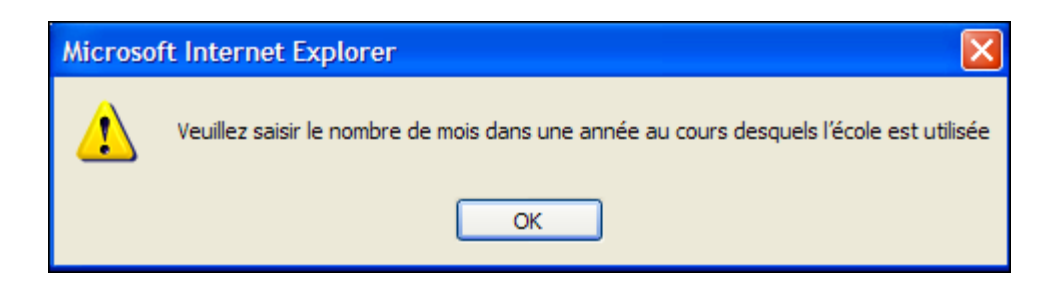

 Comme pour le point n° 3, le système effectue une vérification identique des Heures d'utilisation/semaine. Le message suivant s'affichera si le champ est vide. L'utilisateur sera redirigé vers l'écran de saisie des données correspondant.

| Microsoft Internet Explorer                                 |    |  |  |  |  |
|-------------------------------------------------------------|----|--|--|--|--|
| Veuillez saisir les heures d'utilisation hebdomadaire des é |    |  |  |  |  |
|                                                             | ОК |  |  |  |  |

5. Le message suivant s'affichera si les coordonnées ne sont pas fournies. L'utilisateur sera redirigé vers l'écran de saisie des données correspondant.

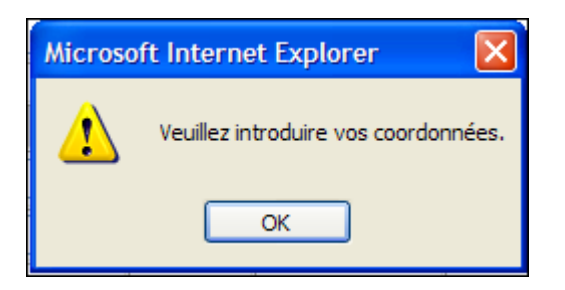

 Le message suivant s'affiche si la partie Consommation et tarifs des services publics est incomplète. L'utilisateur sera redirigé vers l'écran de saisie des données correspondant (cette validation est répétée pour les données de référence (le cas échéant) et pour chaque mois visé).

| Microso | oft Internet Explorer 🛛 🔀                                                                                                |
|---------|----------------------------------------------------------------------------------------------------|
| ⚠       | Veuillez saisir l'une des valeurs pour l'énergie électrique, l'énergie thermique ou l'eau (et les tarifs correspondants) |
|         | ОК                                                                                                    |

7. Si un champ obligatoire est incomplet, le message suivant s'affichera. L'utilisateur sera redirigé vers l'écran de saisie des données correspondant.

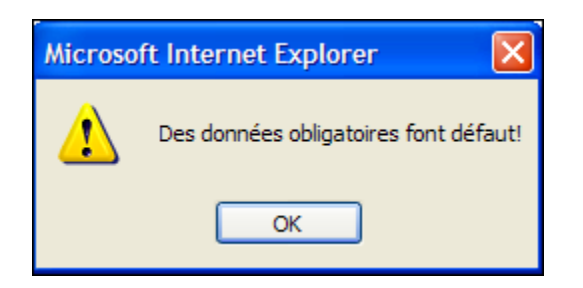

### Barre d'outils

Une barre d'outils apparaît dans le coin supérieur gauche de l'écran *Soumission trimestrielle*. Chaque icône est expliquée dans le tableau ci-après.

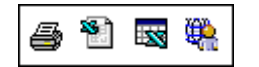

| Image    | Infobulle                                                                        | Action                                                                                                    |
|----------|----------------------------------------------------------------------------------|----------------------------------------------------------------------------------------------------|
| 5        | Impression                                                                       | Ouverture d'une nouvelle fenêtre avec l'ensemble des<br>données du trimestre d'activité en cours (sur l'écran) dans<br>un format facilement imprimable. Impression à l'aide de la<br>fonction Impression du navigateur.                        |
| <b>2</b> | Exportation en format Excel                                                      | Permet à l'utilisateur d'exporter l'ensemble des données en format Excel pour le trimestre d'activité en cours (sur l'écran).                                                                                                    |
|          | Exportation en<br>format Excel de<br>tous les projets<br>et écoles du<br>conseil | Permet à l'utilisateur d'exporter l'ensemble des données<br>trimestrielles en format Excel pour tous les projets et écoles<br>du conseil.                                                                                                    |
| <b>#</b> | Exportation en<br>format Excel de<br>la définition des<br>CDU                    | Permet à l'utilisateur d'exporter la définition des CDU en<br>format Excel, comme cela est défini par le conseil<br>responsable du projet.<br>Les utilisateurs au sein du conseil scolaire verront les<br>données des projets de leur conseil. |

### Aide contextuelle en ligne

Une aide contextuelle en ligne est disponible en cliquant sur l'icône *ou en plaçant* votre souris sur chaque nom de champ dans la colonne *Indicateur de mesure*, *les noms de champ définis par l'utilisateur* ou la *Base de référence*.

Trois sujets peuvent être consultés grâce à l'icône d'aide en ligne 🥝 :

- Indicateur de mesure : contient le nom des champs et leur définition
- Base de référence : fournit des précisions sur le genre de données obligatoires dans cette colonne
- Champs propres au projet : nom des champs et définition des CDU

### 2.3Rapports

#### Soumissions complètes

Les conseils peuvent, à tout moment, imprimer ou exporter en format Excel leurs soumissions complètes.

Pour savoir comment imprimer ou exporter vos soumissions en format Excel, veuillez consulter la Section 2.2. Soumissions trimestrielles pour obtenir plus d'information.

#### Soumissions incomplètes

L'écran des soumissions incomplètes permet à l'utilisateur de voir quels projets/écoles n'ont pas été transmis au ministère pour la période visée.

L'écran des soumissions incomplètes se trouve sous la commande du sous-menu Rapports du menu principal Initiative pilote des écoles vertes.

| Cadre de responsabilité 🕨 Télécharger Rapport      | ts ▶ Aide ▶ English              |
|----------------------------------------------------|----------------------------------|
| Projets financés                                   |                                  |
| Gabarit des projets d'immobilisations prioritaires |                                  |
| Contraintes dues à l'effectif                      | 1                                |
| Réparation prohibitive                             | x.                               |
| Redressement des immobilisations                   | ĥ                                |
| Nouvelles Places Élèves                            |                                  |
| Financement à long terme                           |                                  |
| Initiative pilote des écoles vertes                | Administration                   |
|                                                    | Soumission trimestrielle         |
|                                                    | Rapports Soumissions incomplètes |

L'en-tête de rapport suivant est fourni à l'utilisateur (avec les documents correspondants) :

| Soumissions incomplètes - Apr-10         |                |        |                         |                   |                           | <i>6</i> 1             | 3) 5                                          | 8          |             |            |        |
|------------------------------------------|----------------|--------|-------------------------|-------------------|---------------------------|------------------------|-----------------------------------------------|------------|-------------|------------|--------|
| Numéro<br>d'identification du<br>conceil | Nom du conceil | Projet | Catégorie technologique | Nom de la société | Identification du<br>SIIS | Nom de l'établissement | Date de mise en service<br>de la technologie. | Jan-<br>10 | ev- M<br>10 | 1ar-<br>10 | Statut |

#### Impression du rapport des soumissions incomplètes

Pour imprimer les données figurant dans les « soumissions incomplètes », cliquer sur l'icône 🚔 . Une nouvelle fenêtre contenant les données s'ouvrira dans un format facilement imprimable. Pour imprimer, utiliser la fonction Impression du navigateur.

### Exportation des soumissions incomplètes en format Excel

Les soumissions incomplètes peuvent être exportées en format Excel. En cliquant sur l'icône <sup>1</sup> sur la barre d'outils image, les données seront exportées en format Excel.